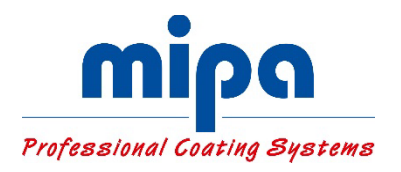

## SAVING A FORMULA

| Step 1 | Once at formulation                                                                                                    |
|--------|----------------------------------------------------------------------------------------------------|
| Step 2 | Click<br>Copy to own<br>formulation                                                                                                    |
| Step 3 | Under colour number, either write the<br>registration of vehicle or actual colour<br>code / whatever you prefer.<br>Or enter reg details in the info 1 box so<br>when you type in eg. TOYOTA 040, that<br>reg number will pop up. |
| Step 4 | Click Save                                                                                                    |

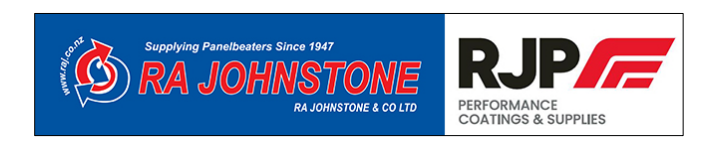